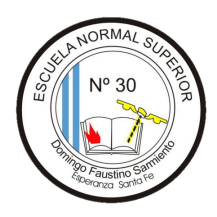

# Área Informática Manejo del Campus Virtual

La Escuela Normal Nro 30 cuenta, en su Nivel Superior, con una Plataforma Virtual compuesta por un Sitio Web (<u>https://ens30-sfe.infd.edu.ar/sitio/</u>) y un Campus Virtual (<u>https://ens30-sfe.infd.edu.ar/aula/acceso.cgi</u>). En el sitio web se puede acceder a información relacionada a la vida institucional del nivel superior, como pueden ser, fechas de exámenes, cronogramas, información sobre el Curso de Ingreso, etc.

Por otro lado, el Campus Virtual está compuesto por todas las Aulas Virtuales de todas las cátedras de ambos profesorados. Cada aula tiene su propia dinámica de acuerdo a los criterios de uso de cada docente de las distintas cátedras.

Al inicio del primer año, como ingresantes, contarán con un usuario y contraseña que será asignado por el administrador del campus. Ese usuario y contraseña (que deberán cambiar la primera vez que ingresen) serán los datos que necesitarán para ingresar regularmente a la Plataforma virtual siendo responsables por su resguardo. Comunicaciones importantes relacionadas con fechas de entrega de trabajos, recordatorios, fechas de exámenes, actividades programadas, etc se comunican a través de la plataforma con copia a los correos personales de los alumnos. De allí la importancia de tener los correos personales con espacio suficiente para recibir y enviar, operativos (es decir que puedan acceder), con chequeos diarios.

Como Institución Educativa del Nivel Superior, el uso de herramientas tecnológicas en el aula nos permite diversificar las estrategias pedagógicas, acompañado los diferentes estilos de aprendizaje de los estudiantes. Plataformas virtuales, aplicaciones interactivas, recursos multimedia y sistemas de gestión del aprendizaje facilitan el acceso a la información y promueven el desarrollo de habilidades digitales esenciales.

La Plataforma virtual es una herramienta esencial para la Formación Integral del Estudiante de Nivel Superior y constituye un eslabón fundamental de acompañamiento académico a lo largo de toda la formación profesional.

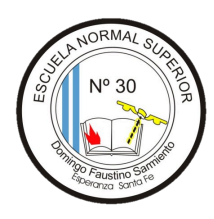

A continuación ofrecemos un Decálogo para el manejo de plataformas digitales educativas:

- Ser respetuoso y cordial en los mensajes enviados desde la plataforma
- Ser puntual en la retroalimentación y envío de trabajos
- No escribir textos en mayúsculas
- Mantener las bandejas de mail en condiciones de recibir mensajes.
- Revisar la ortografía y gramática
- Respetar la privacidad y los horarios de descanso de los demás.

#### <u>Seguridad</u>

- Ser responsables por el uso seguro de la Plataforma Virtual, gestión, seguridad y privacidad de contraseñas, lugares de acceso, uso de wifi públicos, etc
- Gestionar el tiempo de permanencia en línea.
- Establecer normas al inicio de la sesión

### Configuración del perfil de usuario

**Una vez que tengan adjudicado el nombre de usuario y contraseña**, deberán ingresar a la plataforma (<u>https://ens30-sfe.infd.edu.ar/aula/acceso.cgi</u>) y configurar su perfil de usuario.

En la esquina derecha de la barra superior, podés completar tus datos personales y preferencias o cerrar la sesión cuando terminaste tu trabajo en el campus.

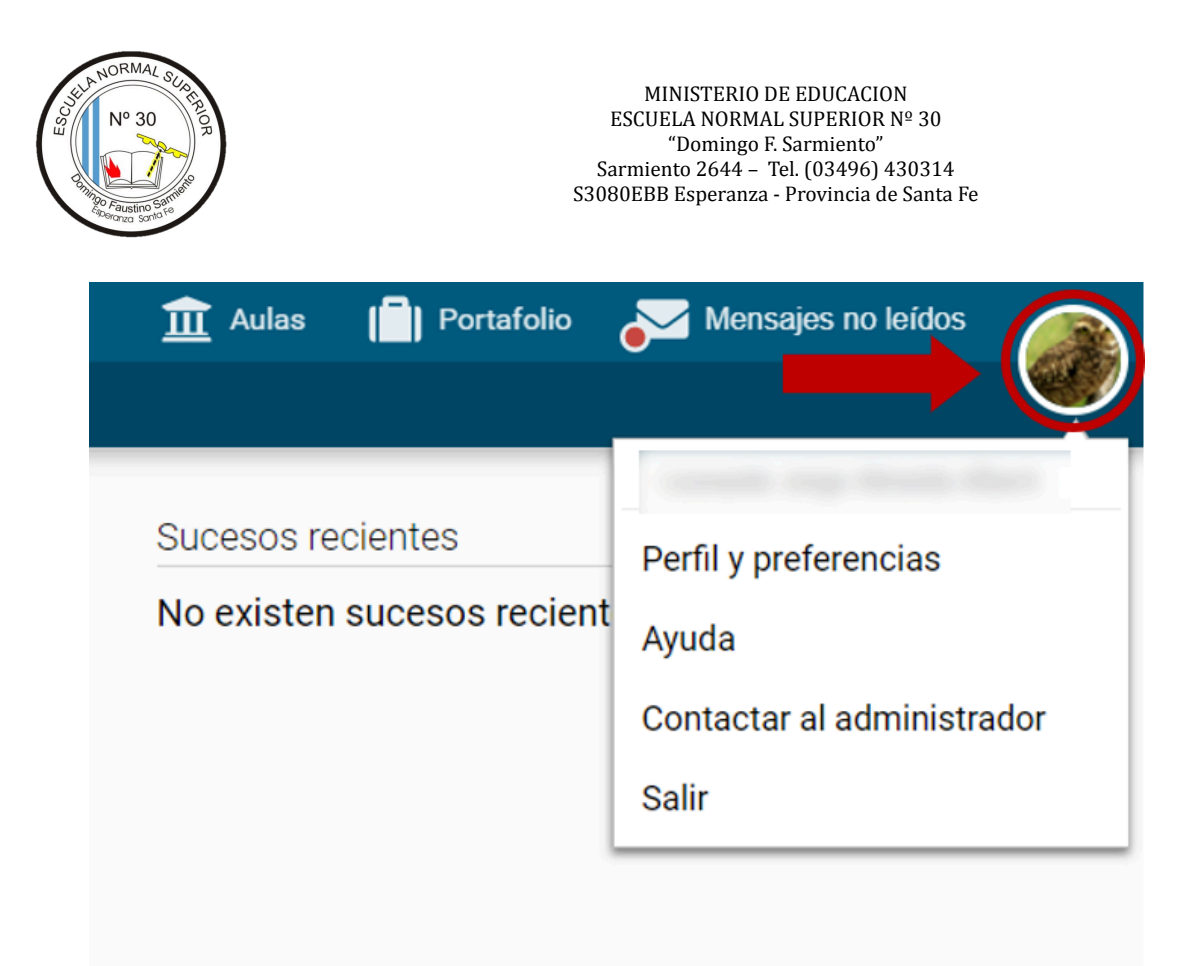

Si hacés clic en *Perfil y Preferencias* vas a ver que algunos de tus datos ya están cargados, pero falta uno muy importante: tu foto.

Una forma de darte a conocer al grupo con el que compartirás la cursada es a través de tu foto. Identificarte con una imagen personal facilitará la comunicación con tus colegas y con el tutor. Tu foto acerca, personaliza lo escrito, da una sensación de proximidad a pesar de la distancia. Si aún no subiste tu foto, aparecerá una silueta gris, anónima.

En esta misma función de menú, *Perfil y Preferencias*, también podés: • En la opción Clave: cambiar la contraseña de acceso al campus.

Vas a ver que algunos de tus datos ya están cargados: Nombre, Apellido, Clave y Email.

- En la opción Clave: podés cambiar la contraseña de acceso al campus.
- En la casilla Email: podés cambiar la dirección de correo en la que recibirás las notificaciones de lo que ocurre en el aula.

| N° 30<br>Pratetino Strike | MINISTERIO DE EDUCACION<br>ESCUELA NORMAL SUPERIOR № 30<br>"Domingo F. Sarmiento"<br>Sarmiento 2644 – Tel. (03496) 430314<br>S3080EBB Esperanza - Provincia de Santa Fe |
|---------------------------|----------------------------------------------------------------------------------------------------|
| perfil preferencias       |                                                                                                    |
| usuario<br>nombre         | tic<br>Equipo                                                                                                    |
| apellido                  | тіс                                                                                                    |
| clave                     | Conservar clave                                                                                                    |
| fotografía                | INFoD                                                                                                    |
|                           | mantener INFD_logo.png                                                                                                    |
|                           | Cambiar Seleccionar archivo No se eligió archivo                                                                                                    |
|                           |                                                                                                    |
|                           | Mostrar los siguientes datos al resto de los usuarios                                                                                                    |
| email                     | info@infd.edu.ar                                                                                                    |
| fecha nac.                |                                                                                                    |

El resto de los datos son opcionales y podés decidir si se los mostrás a tus colegas en tu ficha personal de usuario, o no.

• En la casilla Email: cambiar la dirección de correo en la que recibirás las notificaciones de lo que ocurre en el aula.

#### Te recomendamos cargar una foto

Te proponemos, entonces, personalizar tu perfil subiendo una foto y consignando los datos que quieras compartir con tus colegas.

Y podes seguir este video tutorial

https://www.youtube.com/watch?v=se\_5S2O-k4s

#### Estructura del aula

El interior del aula está estructurado de la siguiente manera:

- 1. Menú superior: *Aulas*, el nombre del aula, el *Portafolio*, la sección de *Mensajes no leídos*, *Perfil y Preferencias* y el *Cierre de sesión*. 2. Barra izquierda: acceso rápido a las secciones del aula.
- 2. Área de contenido o de trabajo: muestra el material específico de la sección seleccionada en la Barra izquierda y es donde desarrollarás tu actividad.
- 3. Barra de estado: en cada sección muestra información relacionada con tu avance.
- 4. Barra inferior: permite ver o comunicarse con los/as usuarios/as que estén en línea.

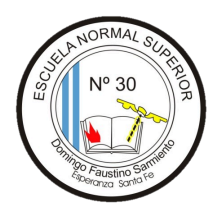

En esta imagen, vemos la sección Clases.

| TP | Ir al Escritorio   Trayectos de Fortalecimiento<br>Aulas > zz Módulo 0 BASE                                                                | Pedagógico                                                                                                    | 🏦 Aulas | Portafolio | Mensajes no leídos      | ۲      |
|----|----------------------------------------------------------------------------------------------------|----------------------------------------------------------------------------------------------------|---------|------------|-------------------------|--------|
|    | <ul> <li>Inicio</li> <li>Noticias</li> <li>Clases</li> <li>Clases</li> <li>Foros</li> <li>Contactos</li> <li>Mensajeria interma</li> </ul> | Clases (lista de clases)  Video de presentación  Clase introductoria - Parte 1: Recorremos el campus virtual  Clase introductoria - Parte 2: Tios y recomendaciones |         | 6          | 4                       |        |
|    | Q Buscar                                                                                                    | Clase introductoria - Actividades                                                                                                    |         | 5          | 0%                      |        |
|    |                                                                                                    |                                                                                                    |         |            | A                       |        |
|    |                                                                                                    | Ministerio de Educación<br>Presidencia de la Nación                                                                                                    |         |            | No hay usuarios conecta | ados 📢 |

Observa la barra de la izquierda, en esas secciones tendrás organizado todo el contenido del aula.

La sección resaltada con negrita es la que está seleccionada.

|  | Ir al Escritorio   Trayectos de Fortalecimiento Pedagógico |                                                             |  |  |
|--|------------------------------------------------------------|-------------------------------------------------------------|--|--|
|  | Aulas > zz Módulo 0 BASE                                   |                                                             |  |  |
|  | Inicio                                                     | Clases (lista de clases)                                    |  |  |
|  | Clases                                                     | Video de presentación                                       |  |  |
|  | Contactos                                                  | Clase introductoria - Parte 1: Recorremos el campus virtual |  |  |
|  | 🖂 Mensajería interna                                       | Clase introductoria - Parte 2: Tips y recomendaciones       |  |  |
|  | Q Buscar                                                   | Clase introductoria - Actividades                           |  |  |
|  |                                                            |                                                             |  |  |
|  |                                                            |                                                             |  |  |

Si estás usando un dispositivo móvil, los elementos se acomodan al tamaño de esa pantalla.

La barra izquierda se oculta y podés desplegarla con el botón que señala la figura.

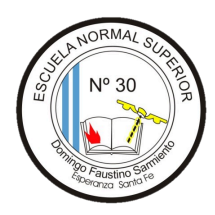

| Ir al Escritorio   Trayectos d |        |  |  |  |  |
|--------------------------------|--------|--|--|--|--|
| Aulas > zz Módulo 0 BASE       |        |  |  |  |  |
| Clases (lista de clase         | es)    |  |  |  |  |
| Ver contenidos                 |        |  |  |  |  |
| Seguimiento por usuarios       |        |  |  |  |  |
| Vista por defecto:             |        |  |  |  |  |
| Cambiar                        | V      |  |  |  |  |
| Editar                         |        |  |  |  |  |
| Video de presentación          | 0 de 0 |  |  |  |  |
| Clase introductoria - Part     | 0 de 0 |  |  |  |  |
| Clase introductoria - Part     | 0 de 0 |  |  |  |  |
| Clase introductoria - Activ    | 0 de 0 |  |  |  |  |

## Página principal

Lo primero que ves al entrar al aula es el estado de lectura de los contenidos obligatorios de la propuesta académica: el porcentaje de ítems obligatorios leídos y la cantidad de acciones obligatorias pendientes. Además, un botón que puede decir: COMENZAR, o RETOMAR. Este botón te lleva a la sección clases para comenzar el recorrido o retomar desde donde dejaste la última vez, es una marca de navegación o puntero.